## **Report Banked Rent Increase**

If a landlord does not impose any or all of the Annual General Adjustment (AGA), the unused AGA may be saved ("banked") and imposed in a future year, along with that future year's AGA. Landlords are required to file certain information with the Rent Program when imposing such a rent increase. For more information on "banked" rent increases, please see <u>FAQs</u>.

To file for a rent increase exceeding AGA using the online Rent Registry, follow the instructions below.

1. Click on the "ACTIONS" button of the unit you would like to file for rent increase exceeding AGA.

| 123 HAPPY WAY, ALAMEDA, CA 94501 | 23 HAPPY WAY, ALAMEDA, CA 94501 |                    |            |                       |               |             |  |
|----------------------------------|---------------------------------|--------------------|------------|-----------------------|---------------|-------------|--|
| Unit Name                        | Unit Fee Status                 | Number of Bedrooms | Base Rent  | Start Date of Tenancy | Occupant Type | More        |  |
| A                                | Non-Exempt                      | 4                  | \$2,000.00 | 08/01/20              | Tenant        | ACTIONS 🗸 🎯 |  |
| В                                | Non-Exempt                      | 2                  | -          | -                     | Vacant        | Actions ~ 📀 |  |

## 2. Click on the option "Report Banked Rent Increase."

| 123 HAPPY WAY, ALAMEDA, CA 94501 |                 |                    |            |                       |               |                                                     |                  |          |
|----------------------------------|-----------------|--------------------|------------|-----------------------|---------------|-----------------------------------------------------|------------------|----------|
| Unit Name                        | Unit Fee Status | Number of Bedrooms | Base Rent  | Start Date of Tenancy | Occupant Type |                                                     | More             |          |
| A                                | Non-Exempt      | 4                  | \$2,000.00 | 08/01/20              | Tenant        |                                                     | actions 🗸        | 0        |
| В                                | Non-Exempt      | 2                  |            |                       | Vacant        | ბი Register Ne                                      | w Occupant       | •        |
| c                                | Non-Exempt      | 2                  | -          |                       | Vacant        | <ul> <li>Report AGA</li> <li>Report Baok</li> </ul> | ed Pant Increase | 0        |
| D                                | Non-Exempt      | 2                  |            |                       | Vacant        | Temporary F                                         | Relocation       | ø        |
| и « 1 » и                        |                 |                    |            |                       |               | ବନ୍ତ Submit No P                                    | ault Termination | 1 - 4 of |
|                                  |                 |                    |            |                       |               | 🖹 Buyout Agre                                       | ement            |          |

3. A new screen will pop up. Please read the instructions and restrictions regarding Banking Rent Increases before proceeding to filling out the form. To proceed to the form, click on the button "NEXT."

| port | Banked Rent Increase                                                                                                    |
|------|----------------------------------------------------------------------------------------------------|
| APN  | I : 012345678900   123 HAPPY WAY, ALAMEDA, CA 94501                                                                                   |
| UNI  | NUMBER : 123 HAPPY WAY, ALAMEDA, CA 94501, A                                                                                          |
| Ins  | structions                                                                                                    |
| Pur  | pose                                                                                                    |
| A la | ndlord can use this action to file a banked rent increase with the Rent Program. Click here to view our FAQ on banked rent            |
| inc  | reases.                                                                                                    |
| Des  | scription                                                                                                    |
| Ban  | king Rent Increases                                                                                                    |
| lf a | landlord does not impose any or all of the Annual General Adjustment (AGA), the unused AGA may be saved ("banked") and imposed in a   |
| futu | ire year, along with that future year's AGA.                                                                                          |
| Inst | tructions                                                                                                    |
| • A  | landlord must attach addendum RP-203 with the rent increase notice served to the tenant to advise tenants of the banking process      |
| a    | ind restrictions on its use.                                                                                                    |
| • 4  | alandlord must file with the rent program                                                                                             |
| ā    | a. A copy of the rent increase notice imposing a banked amount                                                                        |
| t    | a. A completed proof of service form ( such as Form RP-204) listing the documents provided to the tenant.                             |
| Res  | trictions                                                                                                    |
| The  | Rent Ordinance includes the following restrictions on imposing "banked" rent increases                                                |
| • 1  | lo landlord shall increase the rent more than once in any 12-month period.                                                            |
| • A  | andlord shall not increase the rent (a) to a rent that exceeds the Maximum Allowable Rent as determined by the Rent Program or (b) by |
| a    | percentage that exceeds the current year's AGA plus 3.0%, whichever, i.e., (a) or (b), is smaller.                                    |
| • A  | landlord shall not impose a rent increase using banked amounts in consecutive years.                                                  |
|      | CANCEL                                                                                                    |

4. Fill out the following information on form.

|   | APN : 012345678900   123 HAPPY WAY, ALAM<br>UNIT NUMBER : 123 HAPPY WAY, ALAMEDA, CA 94 | EDA, CA 94501 |                                               |   |   |
|---|-----------------------------------------------------------------------------------------|---------------|-----------------------------------------------|---|---|
|   | Landlord Name *<br>TIGER POOH                                                           | 1             |                                               |   |   |
|   | Banked Rent Increase Percentage *<br>5.9%                                               | Ø             | Actual Banked Rent Increase Amount * \$118.00 | D | Q |
| Ī | Rent Increase Effective Date *<br>10/1/2023                                             | Ē             | New Rent for the Tenant(s) * \$2,118.00       | E |   |

- A. Landlord Name
- B. Banked Rent Increase Percentage: Enter the percentage by which you plan to increase the rent (i.e. 5.9% (current AGA 2.9% + 3% banked AGA))
- C. Actual Banked Rent Increase Amount: Enter the actual dollar amount by which the tenant's rent will increase (i.e. if current rent is \$2,000 and you plan a 5.9% increase, the amount you should enter here is \$118.00).
- D. Rent Increase Effective Date: date tenant is required to start paying rent increase amount
- E. New Rent for the Tenant(s): total amount the tenant is required to pay after the rent increase goes into effect.

Example based on current rent, \$2000 with 5.9% rent increase.

## 5. Click on "Browse for File" to upload proof of service, such as form RP-204.

| Please upload completed proof of service (such as Form RF     | -204) listing the docum | ents provided to the tenant. * |
|---------------------------------------------------------------|-------------------------|--------------------------------|
| Document upload will begin when the user clicks the SUBMIT bu | utton below.            |                                |
| 0%                                                            | Browse for File         | Α                              |

6. Click on second "Browse for File" button to upload a copy of rent increase notice that was served to tenant(s).

| Please upload a copy of the rent increase notice the   | at was served on the tenant(s). | * |
|--------------------------------------------------------|---------------------------------|---|
| Document upload will begin when the user clicks the SI | JBMIT button below.             |   |
|                                                        |                                 |   |
|                                                        |                                 |   |
|                                                        |                                 |   |
|                                                        | Browse for File                 | В |
|                                                        |                                 |   |
| L                                                      |                                 |   |
| 0%                                                     |                                 |   |
|                                                        |                                 |   |
| Declaration Statement                                  |                                 |   |

7. Check box for Declaration Statement, provide name, select title (either Owner or Property Manager), and click "SUBMIT."

| nplies with applicable st | ate and city health, safety, building, and hou | using codes.                                   |
|---------------------------|------------------------------------------------|------------------------------------------------|
| 1                         | · · · · · · · · · · · · · · · · · · ·          |                                                |
| erjury under the laws of  | the State of California that the information   | provided on this petition and any              |
| prrect to the best of my  | knowledge and belief.                          |                                                |
|                           |                                                |                                                |
|                           |                                                |                                                |
|                           | Select Title *                                 |                                                |
| 24                        | orrect to the best of my                       | orrect to the best of my knowledge and belief. |

8. Once your form has been successfully submitted, a RIEA case will be generated. You may click on the EYE icon to view information you've submitted. Staff will review submission and either approve or deny submission.

| Case History    |                                              |                             |              |               |                |  | Ŧ      | Sear |
|-----------------|----------------------------------------------|-----------------------------|--------------|---------------|----------------|--|--------|------|
| Case Id         | Created on Entity                            | Case Type                   | Created Date | Last Modified | Case Status    |  | Action | n    |
|                 |                                              |                             |              |               |                |  |        |      |
| RIEA2023-182067 | Unit: A, 123 HAPPY WAY, ALAMEDA, CA<br>94501 | Rent Increase Exceeding AGA | 11/02/2023   | 11/02/2023    | Pending Review |  | 0      | 1    |